## Anleitung zum Erstellen eines neuen Passwortes

## Liebe Eule

Um dir das Erstellen deines neuen Passwortes etwas zu erleichtern, findest du im Folgenden eine ausführliche Anleitung.

| Mitgliederbereich       |
|-------------------------|
| Benutzername            |
| Benutzername            |
| Passwort                |
| Passwort                |
| Angemeldet bleiben      |
| Anmelden                |
| Passwort vergessen?     |
| Benutzername vergessen? |

Mit dem Link "Passwort vergessen?" kommst du ins nächste Eingabefenster.

| diese verschickt. Sobald der Code vorliegt, kann ein neues Passwort für das Benutz                                                                                                    | uann an             |
|----------------------------------------------------------------------------------------------------|---------------------|
| <u> </u>                                                                                                    | erkonto             |
| estaeleat werden                                                                                                    | erkonto             |
| E-Mail-Adresse *                                                                                                    |                     |
| Deine E-Mail-Adresse hier                                                                                                    |                     |
|                                                                                                    |                     |
|                                                                                                    |                     |
| Senden                                                                                                    |                     |
| üge hier deine F-Mail-Adresse ein und klicke auf [Sender                                                                                                    | าไ                  |
|                                                                                                    | .1.                 |
|                                                                                                    |                     |
| Wenn die eingegebene E-Mail-Adresse auf dieser Website registriert ist, wird in Kürze eine E-Mail mit einem Link zur                                                                                                    | n 🗙                 |
| Zurückseizen des Passworts für das verknupfte Benutzerkonto gesendet.                                                                                                    |                     |
| Eine Nachricht mit weiteren Informationen wurde an die E-Mail-Adresse verschickt                                                                                                    | . Die E-            |
| Mail enthält einen Bestätigungscode, dieser muss kopiert und in das unten stehend                                                                                                    | de Feld             |
| eingefügt werden, damit sichergestellt wird, dass nur der Eigentümer des Benutzer                                                                                                    | kontos              |
| diese Änderung durchführen kann                                                                                                    | Norricos            |
| Benutzername *                                                                                                    |                     |
| E-Mail-Adresse hier einfügen                                                                                                    |                     |
| 2actățigungecode *                                                                                                    |                     |
| Jestaligungscoue                                                                                                    |                     |
| Postätigungsoode aus E Mail hier einfügen                                                                                                    |                     |
| Bestätigungscode aus E-Mail hier einfügen                                                                                                    |                     |
| Bestätigungscode aus E-Mail hier einfügen                                                                                                    |                     |
| Senden                                                                                                    |                     |
| Senden                                                                                                    |                     |
| Senden                                                                                                    |                     |
| Senden allo,                                                                                                    |                     |
| Senden allo, s ist eine Anfrage eingegangen für das Benutzerkonto bei SeniorInnen im Netz das Passwortetzen. Zum Zurücksetzen des Passwortes bitte den Bestätigungscode zur Verifizierung einge                                                                                                    | t zurück z<br>eben. |
| Senden allo, s ist eine Anfrage eingegangen für das Benutzerkonto bei SeniorInnen im Netz das Passwort etzen. Zum Zurücksetzen des Passwortes bitte den Bestätigungscode zur Verifizierung einge                                                                                                    | t zurück z<br>eben. |
| Bestätigungscode aus E-Mail hier einfügen         senden         allo,         s ist eine Anfrage eingegangen für das Benutzerkonto bei SeniorInnen im Netz das Passworte         etzen. Zum Zurücksetzen des Passwortes bitte den Bestätigungscode zur Verifizierung einge         er Bestätigungscode ist         b433b0259ea67fdf5b895d8df2851330         Musterbeispiel                                                        | t zurück z<br>ben.  |
| Bestätigungscode aus E-Mail hier einfügen         Senden         Hallo,         es ist eine Anfrage eingegangen für das Benutzerkonto bei SeniorInnen im Netz das Passwort         ver Bestätigungscode ist         1:1433b0259ea67fdf5b895d8df2851330         Musterbeispiel         Markiere nur die Zeichen des Codes. kopiere diese in die                                                                                     | t zurück z<br>eben. |
| Bestätigungscode aus E-Mail hier einfügen Senden Aallo, s ist eine Anfrage eingegangen für das Benutzerkonto bei SeniorInnen im Netz das Passwort etzen. Zum Zurücksetzen des Passwortes bitte den Bestätigungscode zur Verifizierung einge ere Bestätigungscode ist. [b433b0259ea67fdf5b895d8df2851336] Musterbeispiel Markiere nur die Zeichen des Codes, kopiere diese in die Zwischamphlage durch rechts klicken und kapieren" | t zurück z<br>eben. |

Füge nun den Code aus der Zwischenablage in das Feld "Bestätigungscode" durch rechts klicken und "Einfügen".

Im Feld Benutzername musst du noch einmal deine E-Mail Adresse einsetzen, und anschliessend auf [Senden] klicken.

Alternativ kann im E-Mail der angegebene Link angeklickt werden und es öffnet sich das Bestätigungsfenster mit bereits eingetragenem Bestätigungscode.

| Hallo,                                                                                                    |       |
|----------------------------------------------------------------------------------------------------|-------|
| es ist eine Anfrage eingegangen für das Benutzerkonto bei SeniorInnen im Netz das Passwort zuri<br>setzen. Zum Zurücksetzen des Passwortes bitte den Bestätigungscode zur Verifizierung eingeben. | ck zu |
| t                                                                                                    |       |
| Ein Klick auf den unten stehenden Link genügt, um mit dem Zurücksetzen des Passworts fortzufahr                                                                                                   | en.   |
| https://seniorinnen.ch/index.php/component/users/reset.html?layout=confirm&<br>token=b433b0259ea67fdf5b895d8df2851330&Itemid=101                                                                  |       |
| Vielen Dank.                                                                                                    |       |
|                                                                                                    |       |

Eine Nachricht mit weiteren Informationen wurde an die E-Mail-Adresse verschickt. Die E-Mail enthält einen Bestätigungscode, dieser muss kopiert und in das unten stehende Feld eingefügt werden, damit sichergestellt wird, dass nur der Eigentümer des Benutzerkontos diese Änderung durchführen kann. Benutzername \* E-Mail-Adresse hier einfügen Bestätigungscode \* b433b02-Mustrabeiseinlur2851330

## Nun kann ein neues Passwort angegeben werden.

| Um den Vorgang abzuschließen w | ird noch ein neues Passwort benötigt. |   |
|--------------------------------|---------------------------------------|---|
| Passwort *                     |                                       |   |
| Minimale Anzahl — Zeichen: 8   |                                       |   |
| Neues Pass                     | wort hier einsetzen                   | - |
|                                | Passwort akzeptiert                   |   |
| Passwort bestätigen *          |                                       |   |
| Neues Pass                     | swort zum 2. Mal einsetzen            | • |
| Senden                         |                                       |   |

Nach dem Klick auf [Senden] ist eigentlich alles erledigt, es erscheint noch die Bestätigung, dass du dein neues Passwort jetzt verwenden kannst.

Damit hoffe ich sehr, dass es dir gelingt, dein neues Passwort zu erstellen. Falls du Probleme hast, melde dich bitte bei mir.

Freundliche Grüße Heinz Fahrni Webmaster der SeniorInnen im Netz <u>eule.heinz.f@bluewin.ch</u>